# あんしんウォッチャーの登録~利用開始方法

あんしんウォッチャーの利用登録を行います。 あんしんウォッチャーはauのLTE-M通信を使用しますので、必ずエリア内で設 定作業を行ってください。対応エリア外のご確認は<u>こちら</u> 登録受付時間は9:00~21:30となっておりますのでご注意ください。

※ご利用のスマートフォンによりメニューなどの画面表示が異なる場合があります。

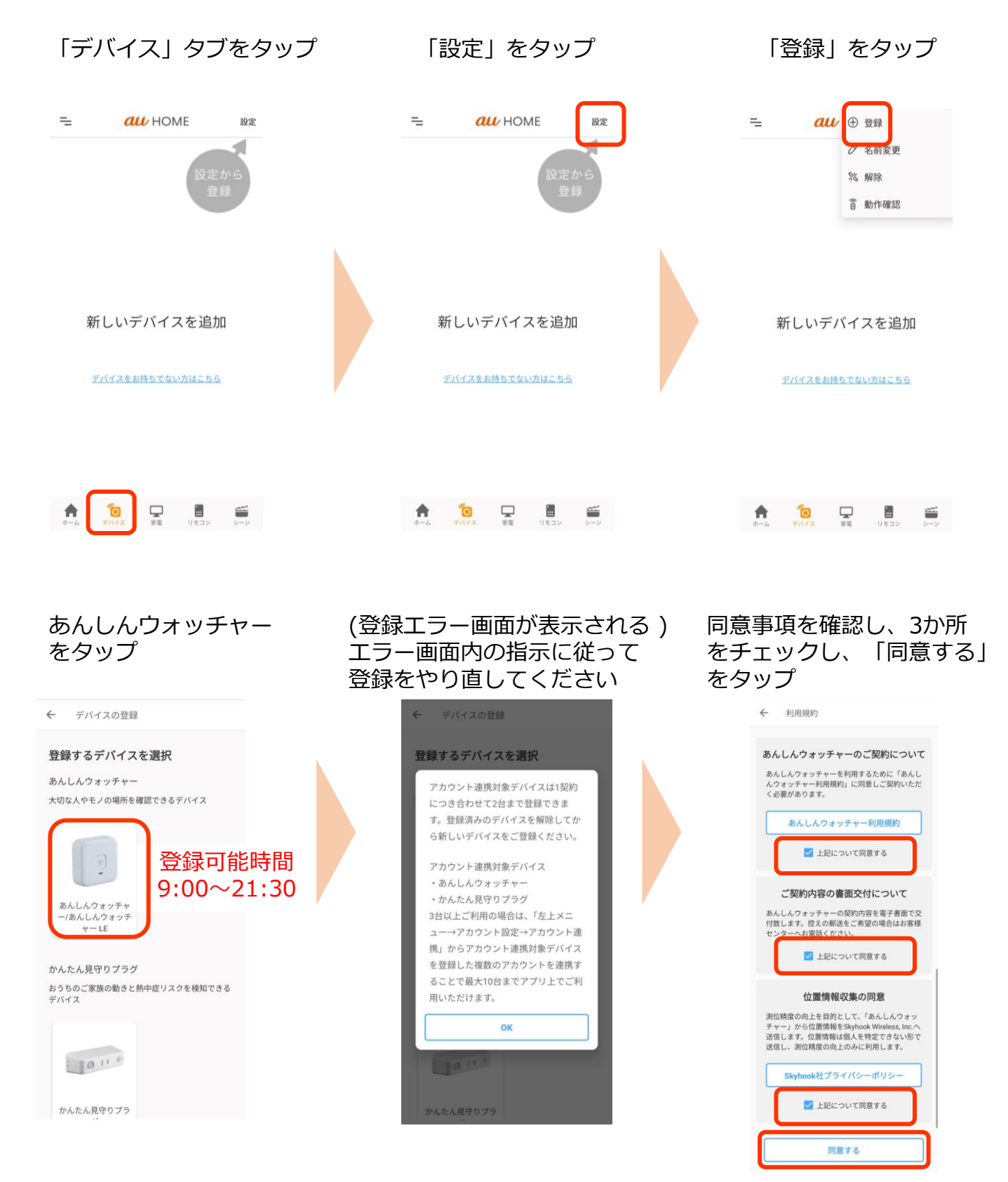

### 「カメラでQRコードを読み 取る」をタップ

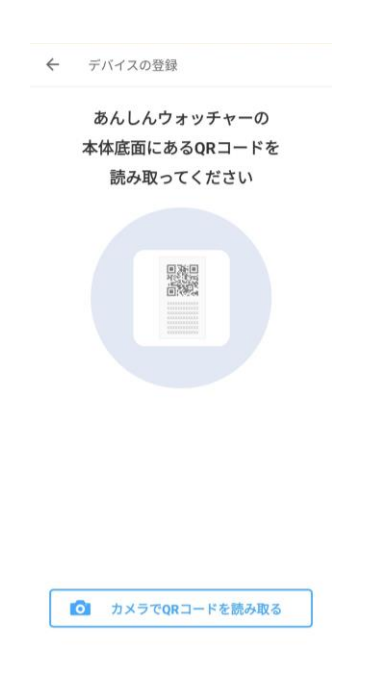

製品本体裏面のQRコードを 読み取る

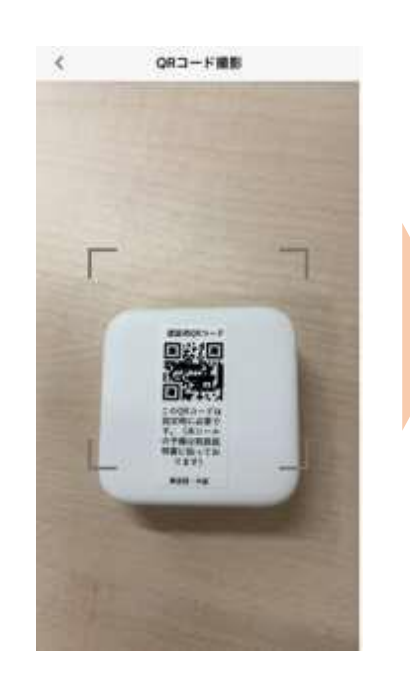

製品本体側面にあるS/N(シ リアル番号)の下4桁を入力 し、「次へ」をタップ

デバイスの登録

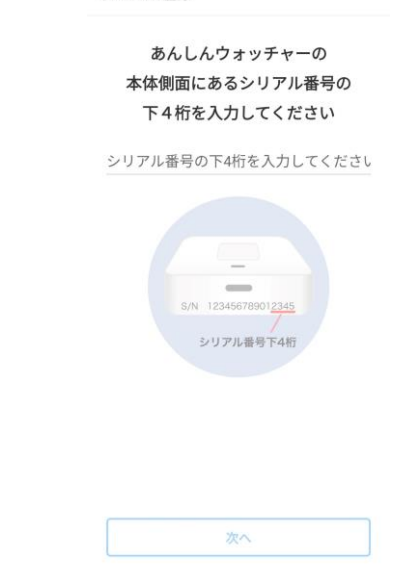

ボタンを10秒間長押しし、 LEDが赤青交互に点滅したら、 「次へ」をタップ 名前とアイコンを選択し、 「登録する」をタップ

「ご登録内容を確認する」 をタップ

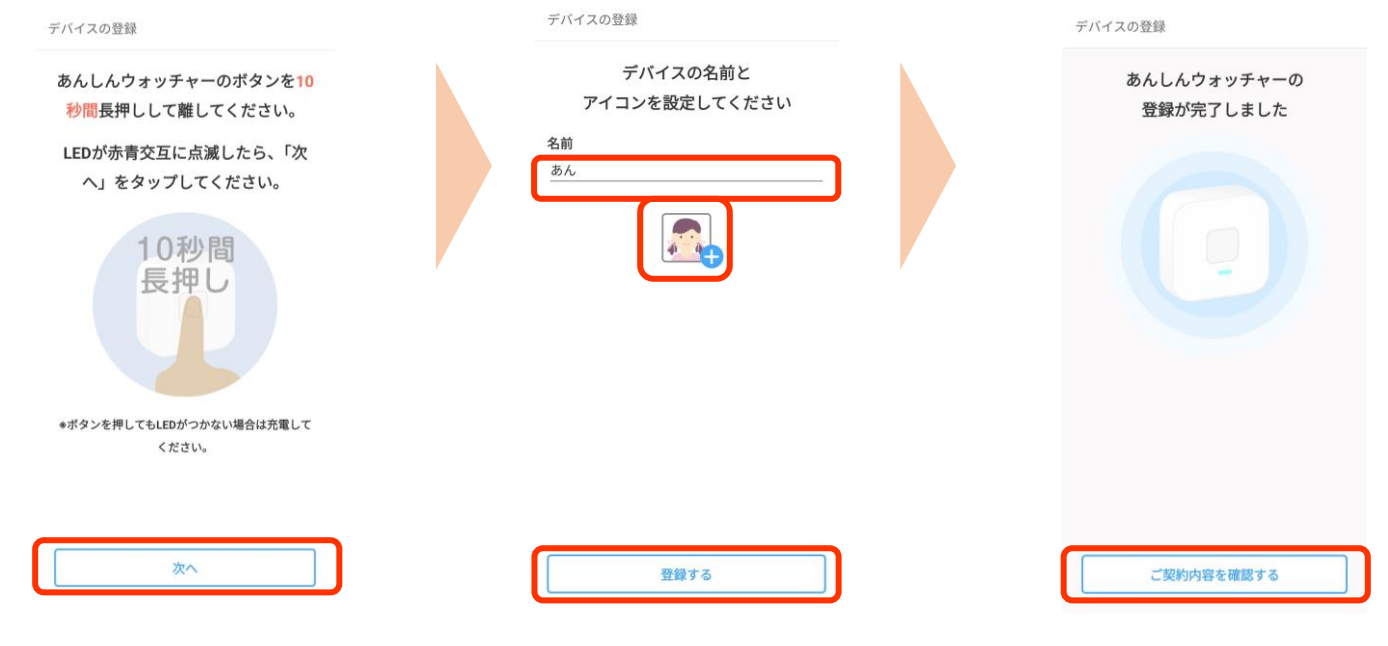

### 契約内容を確認し 「完了」をタップ

#### あんしんウォッチャーご契約内容

ご契約内容に関する重要なお知らせです。今回お 申込みいただいた内容について、記載内容を十分 にお読みください。

#### (1)契約者情報

- 契約者名/住所: <u>My au</u>にてご確認下さい。
- IMEI: 359364341153697
- あんしんウォッチャー契約日: 2025/04/23

(2)サービスの内容

あんしんウォッチャー位置情報サービス

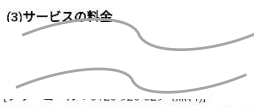

受付時間 9:00~20:00(土・日・祝日も受付中)

#### (13)契約事業者 KDDI株式会社

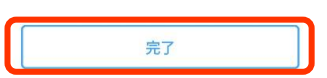

# [参考]登録したあんしんウォッチャーを削除する

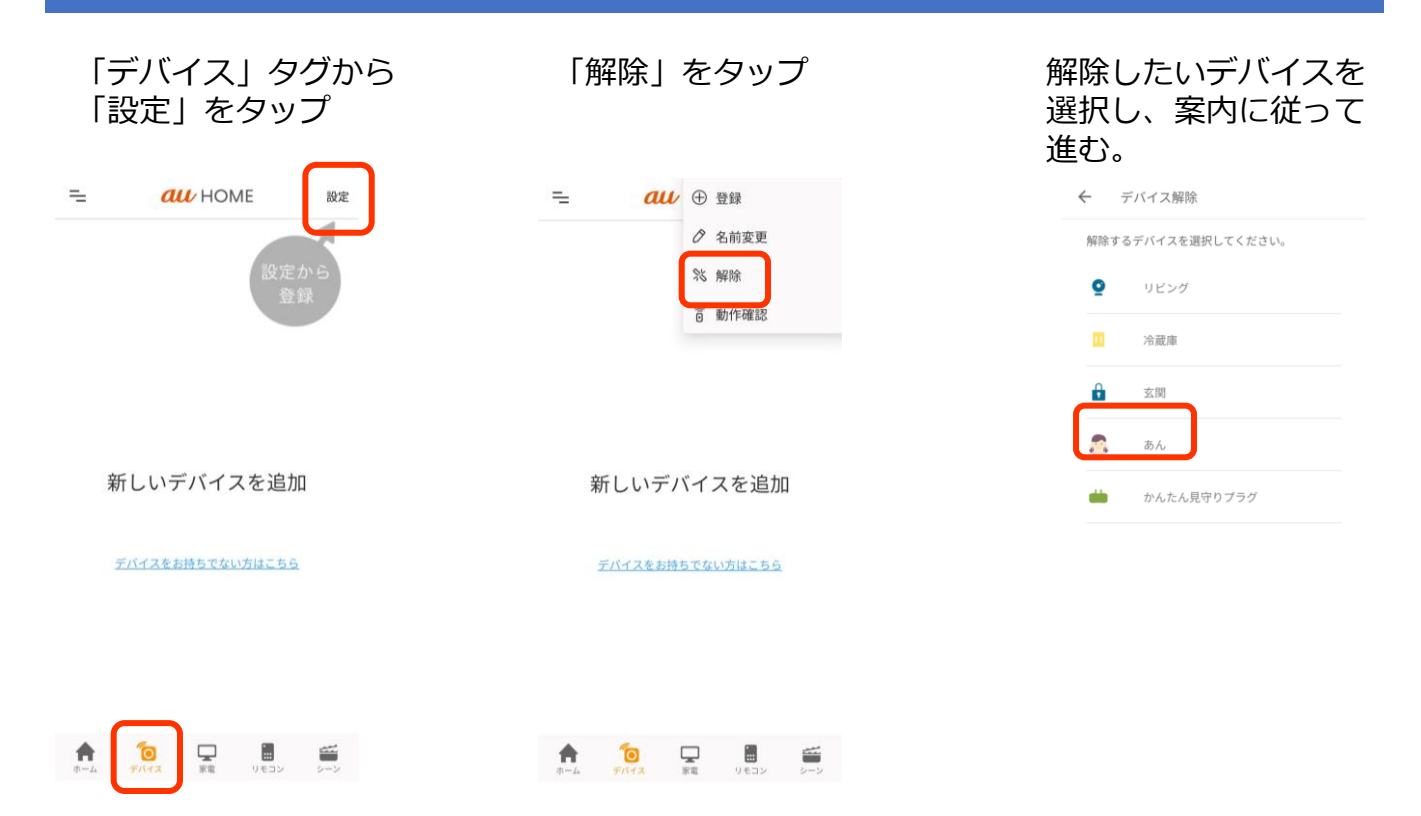

アプリの画面はデザイン等変更になる場合があります。